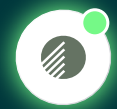

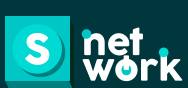

UNA SOLUCIÓN SNETWORK DESARROLLADA PARA ARGOS MÓDULO GESTIÓN Y EVALUACIÓN DE PROVEEDORES:

GENERACIÓN EVALUACIONES EN SAP

## GENERACIÓN EVALUACIONSES EN SAP

## **GENERACIÓN EVALUACIONES EN SAP**

Este manual está diseñado para guiarte en el proceso de generación de evaluaciones de los bienes o servicios recibidos de un proveedor a través del sistema SAP, aprenderás paso a paso cómo generar estas evaluaciones, asegurando que puedas medir el desempeño de los proveedores de manera efectiva.

Al realizar el proceso de **generar el recibo (WE)** de las órdenes de compra en SAP, se habilitará una pantalla en la cual deberás evaluar al proveedor de acuerdo con diferentes ítems establecidos.

**Nota importante:** Tener en cuenta que la pestaña de **"Evaluar Proveedor"** que actualmente se encuentra en SAP no será necesaria para su diligenciamiento, ya que no forma parte de la valoración del desempeño del proveedor en la herramienta Supplier 360.

## Si requieres realizar la recepción de tus servicios por medio de la transacción ML81N, deberás evaluar los siguientes criterios.

· Calidad: Se refiere a la calidad de los productos/servicios entregados.

- A tiempo: Se refiere al cumplimiento de acuerdo con los plazos pactados de ejecución del servicio y/o entrega de los insumos.

- **Completo:** Se refiere al cumplimiento con el alcance del servicio solicitado.

1.

2.

3.

4.

5.

| Te relacionamos la escala de           |
|----------------------------------------|
| valoración, la cual refleja diferentes |
| niveles, asegúrate de aplicarla de     |
| manera adecuada para brindar una       |
| retroalimentación clara y valiosa.     |

## Calificación 1 a 5

DeficienteNota: Ten en cuenta que la<br/>calificación puede incluir hasta<br/>dos decimales, como por ejemplo 4.56Excelente

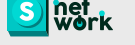

**Deberás calificar cada uno en una escala de 1 a 5** de acuerdo con el servicio prestado y cuando esta calificación sea menor o igual a 3, deberás indicar una observación del motivo de esta evaluación.

Nota: Tener en cuenta que se permite ingresar valores con hasta dos decimales.

| 🖻 Hoja de entrada s | ervicio 110175 | 0994 añadir                                                                                                   |        |             |
|---------------------|----------------|----------------------------------------------------------------------------------------------------|--------|-------------|
| Criterio            | Subcriterio    | Pregunta                                                                                                    | Califi | Observacion |
| Calidad             | Calidad        | ¿Cómo calificaría la calidad de los productos/servicios entregados por el proveedor?                          |        |             |
| Cumplimiento        | a tienpo       | ¿Cómo calificaría el cumplimiento del proveedor de acuerdo con los plazos pactados de ejecución del servicio? |        |             |
| Cumplimiento        | Completo       | ¿El proveedor cumplió con el alcance del servicic solicitado?                                                 |        |             |
|                     |                |                                                                                                    |        |             |
|                     |                |                                                                                                    |        |             |
|                     |                |                                                                                                    |        |             |
|                     |                |                                                                                                    |        |             |
|                     |                |                                                                                                    |        |             |
|                     |                |                                                                                                    |        |             |
|                     |                |                                                                                                    |        |             |
|                     |                |                                                                                                    |        |             |
|                     |                |                                                                                                    |        |             |
|                     |                |                                                                                                    |        |             |
|                     |                |                                                                                                    |        |             |
| • •                 |                |                                                                                                    |        |             |
|                     |                |                                                                                                    |        |             |
|                     |                |                                                                                                    |        | _           |
|                     |                |                                                                                                    |        |             |
|                     |                |                                                                                                    |        |             |
| •                   |                | =                                                                                                    |        | 4 )         |
|                     |                |                                                                                                    |        | 🖌 Evaluar   |

Nota: Cuando una calificación es menor o igual a 3, significa que el servicio fue insatisfactorio o tiene varias áreas de mejora. Es importante que incluyas una observación para explicar el motivo de tu calificación, ya que tu retroalimentación ayudará a identificar y corregir los aspectos que necesitan ser mejorados.

| Hoja de entrada servicio 1101/50994 añadir |             |                                                                                                    |        |             |
|--------------------------------------------|-------------|----------------------------------------------------------------------------------------------------|--------|-------------|
| Criterio                                   | Subcriterio | Pregunta                                                                                                    | Califi | Observacion |
| CALIDAD                                    | CALIDAD     | ¿CÓMO CALIFICARÍA LA CALIDAD DE LOS PRODUCTOS/SERVICIOS ENTREGADOS FOR EL PROVEEDOR                           | 3.8    |             |
| CUMPLIMIENTO                               | A TIEMPO    | ¿CÓMO CALIFICARÍA EL CUMPLIMIENTO DEL PROVEEDOR DE ACUERDO CON LOS FLAZOS PACTADOS DE EJECUCIÓN DEL SERVICIO? | 4      |             |
| CUMPLIMIENTO                               | COMPLETO    | ¿EL PROVEEDOR CUMPLIÓ CON EL ALCANCE DEL SERVICIO SOLICITADO?                                                 | 2.5    |             |
|                                            |             |                                                                                                    |        |             |
|                                            |             |                                                                                                    |        |             |
|                                            |             |                                                                                                    |        |             |
|                                            |             |                                                                                                    |        |             |
|                                            |             |                                                                                                    |        |             |
|                                            |             |                                                                                                    |        |             |
|                                            |             |                                                                                                    |        |             |
|                                            |             |                                                                                                    |        |             |
|                                            |             |                                                                                                    |        |             |
|                                            |             |                                                                                                    |        |             |
|                                            |             |                                                                                                    |        |             |
| • •                                        |             |                                                                                                    |        |             |
|                                            |             |                                                                                                    |        |             |
|                                            |             |                                                                                                    |        |             |
| Si tu respue                               | sta es in   | iferior a J, justificala en el campo de observaciones                                                         |        |             |
|                                            |             |                                                                                                    |        |             |
| 1 🕨                                        |             | -                                                                                                    |        | 4           |
|                                            |             |                                                                                                    |        | 🖌 Evaluar   |

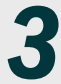

Una vez realizada la respectiva evaluación debes dar **clic en el botón de "Evaluar"** y SAP te indicará el número de recibo generado.

4

Si requieres realizar la recepcion de tus **Bienes (Materiales, productos, entre otros.)** por medio de la transacción **MIGO**, deberás evaluar los siguientes criterios.

- Calidad: Se refiere a la calidad de los productos entregados.

**Deberás calificar en una escala de 1 a 5** de acuerdo con el insumo suministrado y cuando esta calificación sea menor o igual a 3, **deberás indicar una observación del motivo de esta evaluación.** 

| Criterio | Subcriterio | Pregunta                                                                            | Califi | . Observacion |
|----------|-------------|-------------------------------------------------------------------------------------|--------|---------------|
| Calidad  | Calidad     | ¿Cómo calificaría la calidad de los productos/servicios entregados por el proveedor |        |               |
| 1        |             |                                                                                     |        |               |
|          |             |                                                                                     |        |               |
|          |             |                                                                                     |        |               |
|          |             |                                                                                     |        |               |
|          |             |                                                                                     |        |               |
|          |             |                                                                                     |        |               |
|          |             |                                                                                     |        |               |
|          |             |                                                                                     |        |               |
|          |             |                                                                                     |        |               |
|          |             |                                                                                     |        |               |
|          |             |                                                                                     |        |               |
|          |             |                                                                                     |        |               |
|          |             |                                                                                     |        |               |
|          |             |                                                                                     |        |               |
| • •      |             |                                                                                     |        |               |
|          |             |                                                                                     |        |               |
|          |             |                                                                                     |        |               |
|          |             |                                                                                     |        |               |
|          |             |                                                                                     |        |               |
|          |             |                                                                                     |        | 4             |
|          |             |                                                                                     |        |               |

Nota: Cuando una calificación es menor o igual a 3, significa que el servicio fue insatisfactorio o tiene varias áreas de mejora. Es importante que incluyas una observación para explicar el motivo de tu calificación, ya que tu retroalimentación ayudará a identificar y corregir los aspectos que necesitan ser mejorados.

| Criterio  | Subcriterio | Pregunta                                                                            | Califi Observacion |
|-----------|-------------|-------------------------------------------------------------------------------------|--------------------|
| CALIDAD   | CALIDAD     | ¿CÓMO CALIFICARÍA LA CALIDAD DE LOS PRODUCTOS/SERVICIOS ENTREGADOS POR EL PROVEEDOR | 2.5                |
|           |             |                                                                                     |                    |
|           |             |                                                                                     |                    |
|           |             |                                                                                     |                    |
|           |             |                                                                                     |                    |
|           |             |                                                                                     |                    |
|           |             |                                                                                     |                    |
|           |             |                                                                                     |                    |
|           |             |                                                                                     |                    |
|           |             |                                                                                     |                    |
|           |             |                                                                                     |                    |
|           |             |                                                                                     |                    |
| 1.0       |             |                                                                                     |                    |
|           |             |                                                                                     |                    |
| Si tu res | puesta es i | nferior a 3. justificala en el campo de observaciones                               |                    |
|           |             |                                                                                     |                    |
|           |             |                                                                                     |                    |
|           |             |                                                                                     |                    |

Tener en cuenta que las demás variables se califican de manera automática, basándose en la información disponible en SAP.

Una vez realizada la respectiva evaluación debes dar **clic en el botón de "Evaluar"** y SAP te indicara el número de recibo generado.